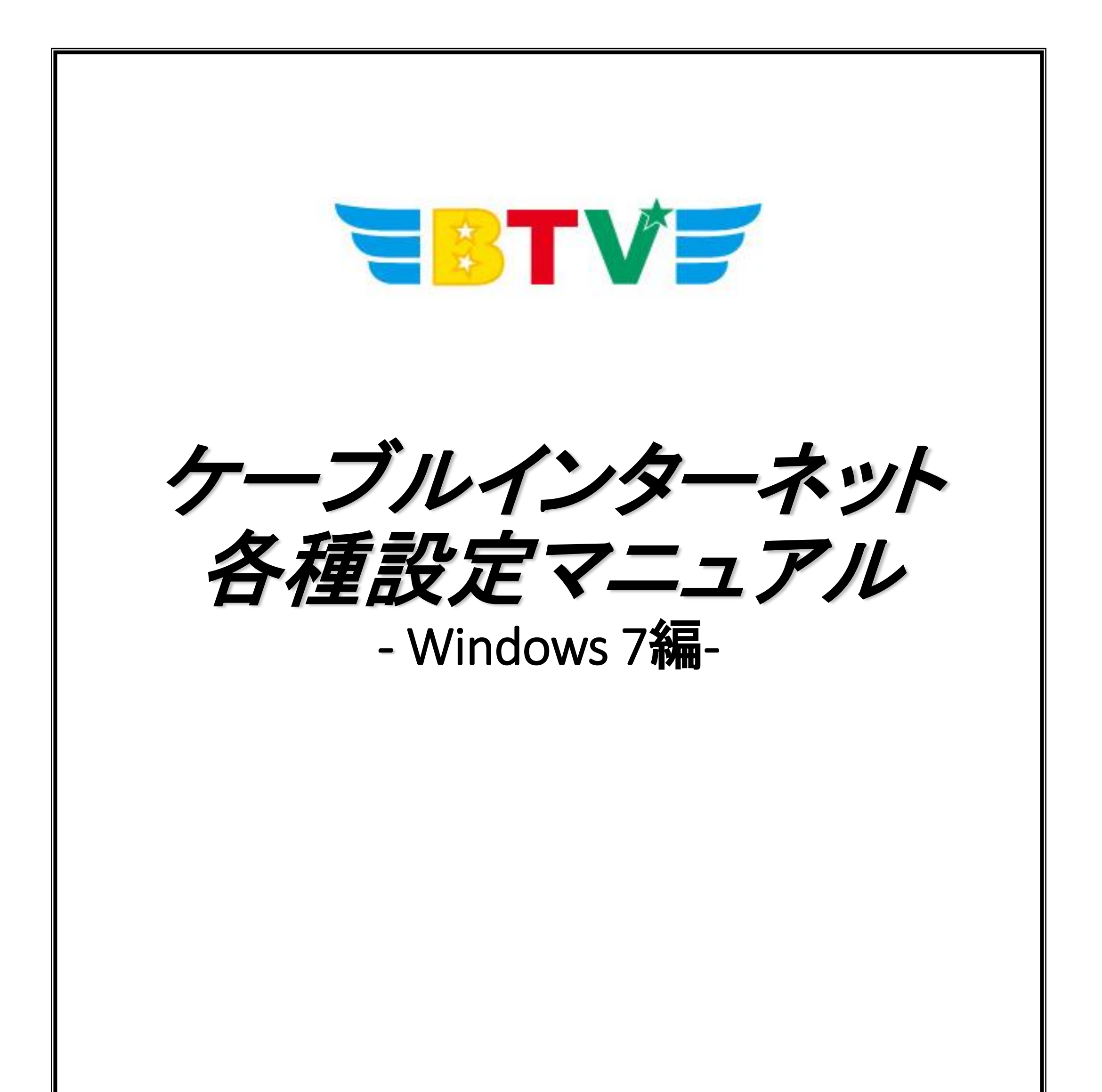

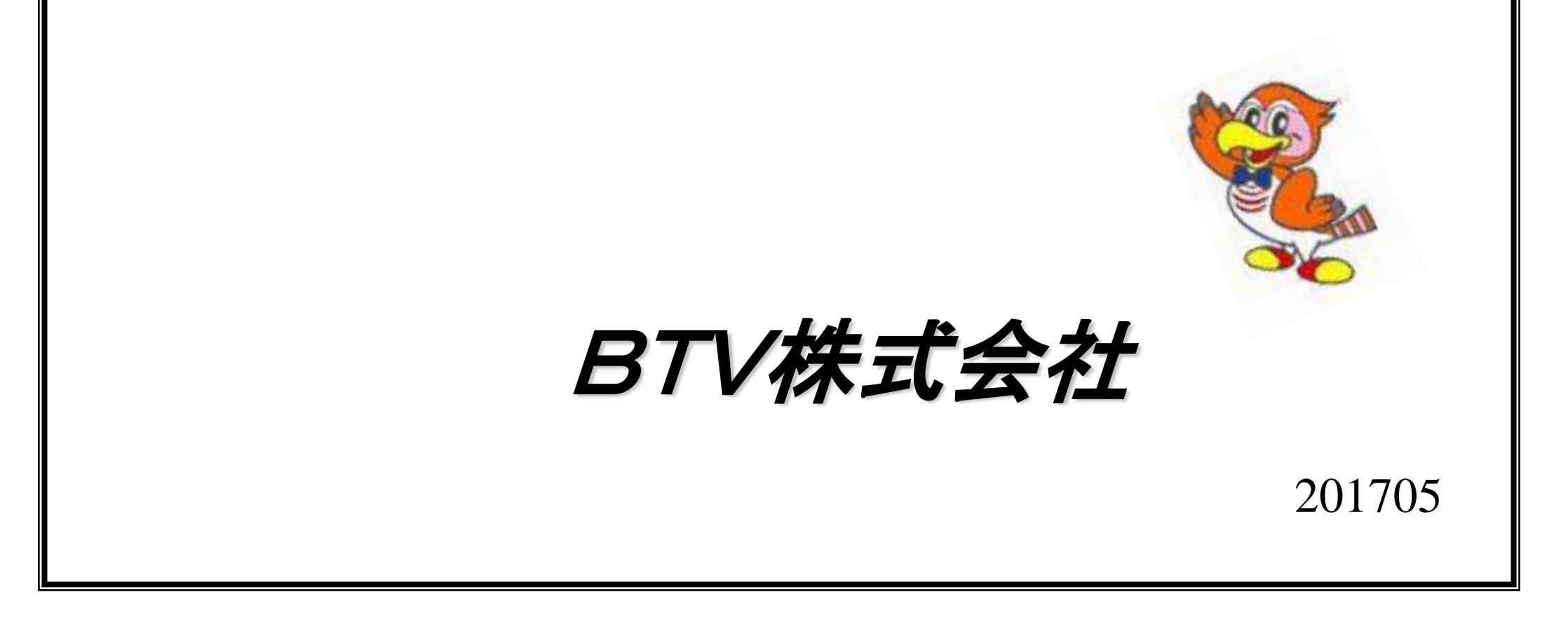

インターネット接続の設定

Windows 7

## <u>ネットワークの設定(TCP/IP DHCP)</u>

基本的に設定の必要はありません。

O設定を始める前に、モデムの電源コンセントを抜き差ししてから パソコンの電源を入れ、インターネットができるか確認してください。 それでも接続できないときには、下記の設定を行ってください。

- 1. スタートをクリックしてメニューを 開きます。
- 2. コントロールパネルをクリックします。

| スタートをクリックしてメニューを<br>開きます。                  | ● リモート デスクトップ接続 ● 拡大鏡                                                                                                    | コンピューター<br>コントロール パネル<br>デバイスとプリンター |
|--------------------------------------------|----------------------------------------------------------------------------------------------------|-------------------------------------|
| <u>コントロールパネル</u> をクリックします。                 |                                                                                                    | 既定のプログラム<br>ヘルプとサポート                |
|                                            | ▶ すべてのプログラム                                                                                                    | Windows セキュリティ                      |
|                                            | <ul> <li>プログラムとファイルの検索</li> <li>ア</li> <li>ア</li></ul> | □ クオフ ▶                             |
|                                            | エタート                                                                                                    |                                     |
| <u>コントロールパネル</u> の画面で<br>ネットロークの状態とタスクの表示を | ○○ ■・コントロールパネル・                                                                                                    |                                     |
|                                            | コンピューターの設定を調整します                                                                                                    |                                     |

## クリックします。

3. コントロールパネルの画面で

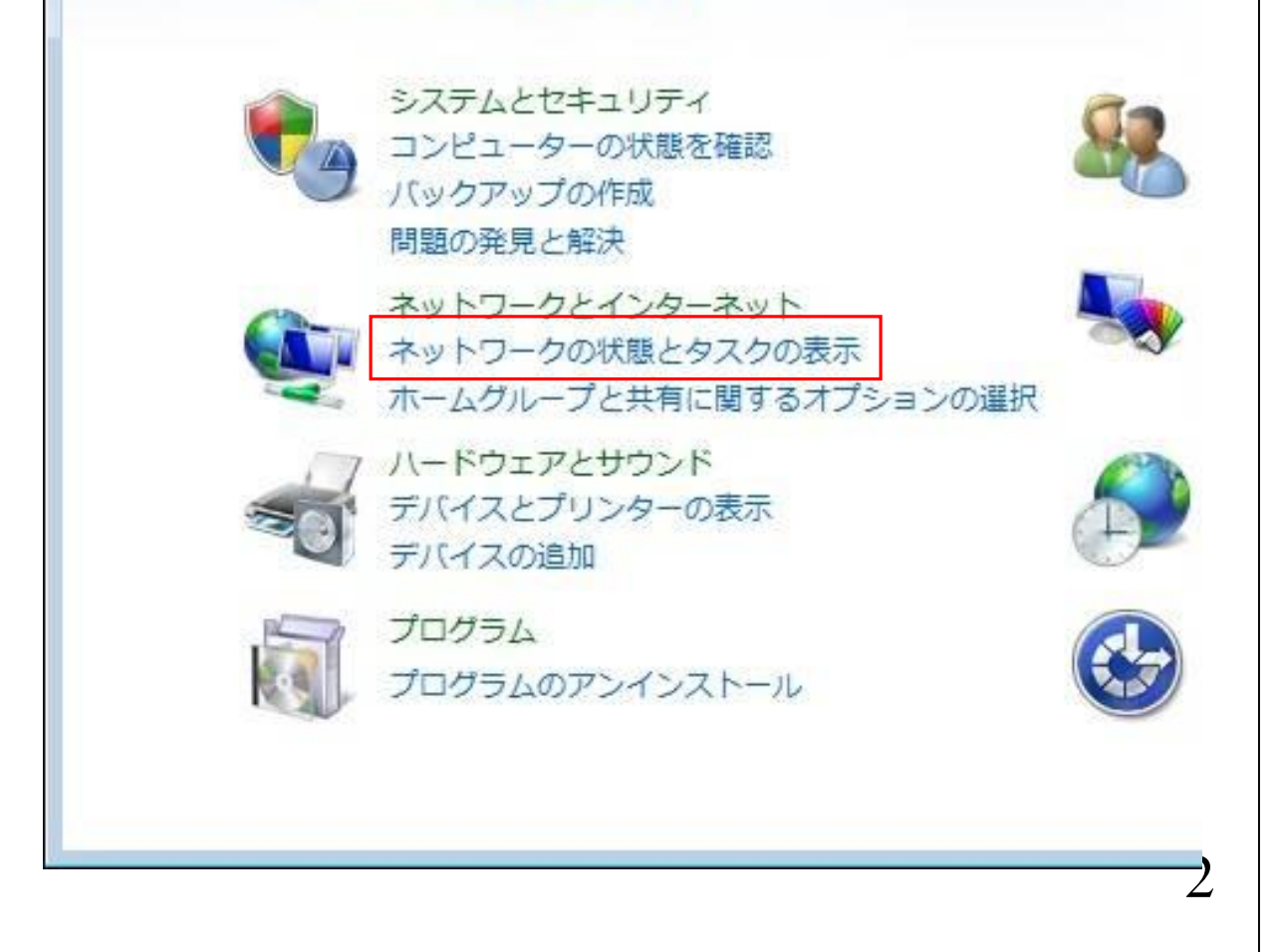

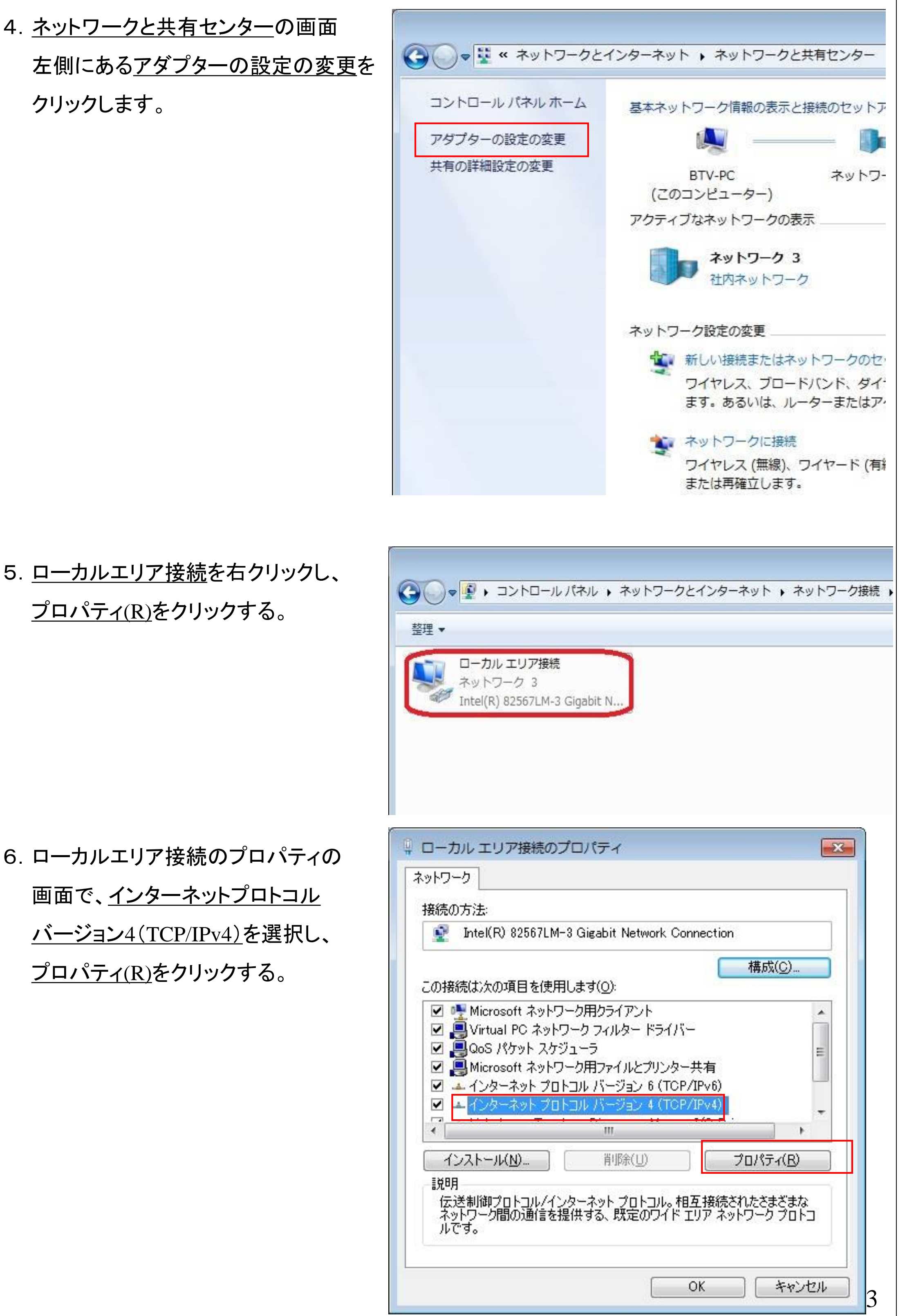

7. 右図のように<u>IPアドレスを自動的に取得する(O)と</u>
<u>DNSサーバーのアドレスを</u>
自動的に取得する(B)に
チェックを入れ、<u>OK</u>を
クリックする。

| 版(代替の構成)                                   |                    |              |            |               |                   |
|--------------------------------------------|--------------------|--------------|------------|---------------|-------------------|
| ミットワークでこの機能がサポートされてい<br>ます。サポートされていない場合は、ネ | いる場合は、I<br>ットワーク管理 | P 設定<br>計者に対 | を自動<br>動切な | 的に取行<br>IP 設定 | 身することがで<br>を問い合わせ |
| .(728().                                   |                    |              |            |               |                   |
| ◎ P アドレスを自動的に取得する(C)                       | ))<br>))           |              |            |               |                   |
| - ⑥ 次の IP アドレスを使う( <u>S</u> ):             |                    |              |            |               | _                 |
| IP アドレス(D:                                 |                    | - 26         | - 22       | - 14          |                   |
| サブネット マスク( <u>U</u> ):                     |                    | - 26         | - 22       | - 22          |                   |
| デフォルト・ゲートウェイ( <u>D</u> ):                  |                    | 26           | 2          | 12            |                   |
| ◎ DNS サーバーのアドレスを自動的                        | に取得する(長            | 3)           |            |               |                   |
| 🔘 次の DNS サーバーのアドレスを使                       | €ð( <u>E</u> ): —  |              |            |               |                   |
| 優先 DNS サーバー( <u>P</u> ):                   |                    | -            | +          |               |                   |
| 代替 DNS サーバー( <u>A</u> ):                   |                    | 63           | +          | 14            |                   |
| □ 終了時(ご設定を検証する(L)                          |                    |              |            | 副業制           | 職定(⊻)             |

各画面のOKをクリックして終了し、OKのない画面は、ウィンドウ右上の×をクリックし終了します。

以上でネットワークの設定は完了です。

ブラウザソフト(Internet Explorer等)を起動することで、インターネットがご利用いた だけます。

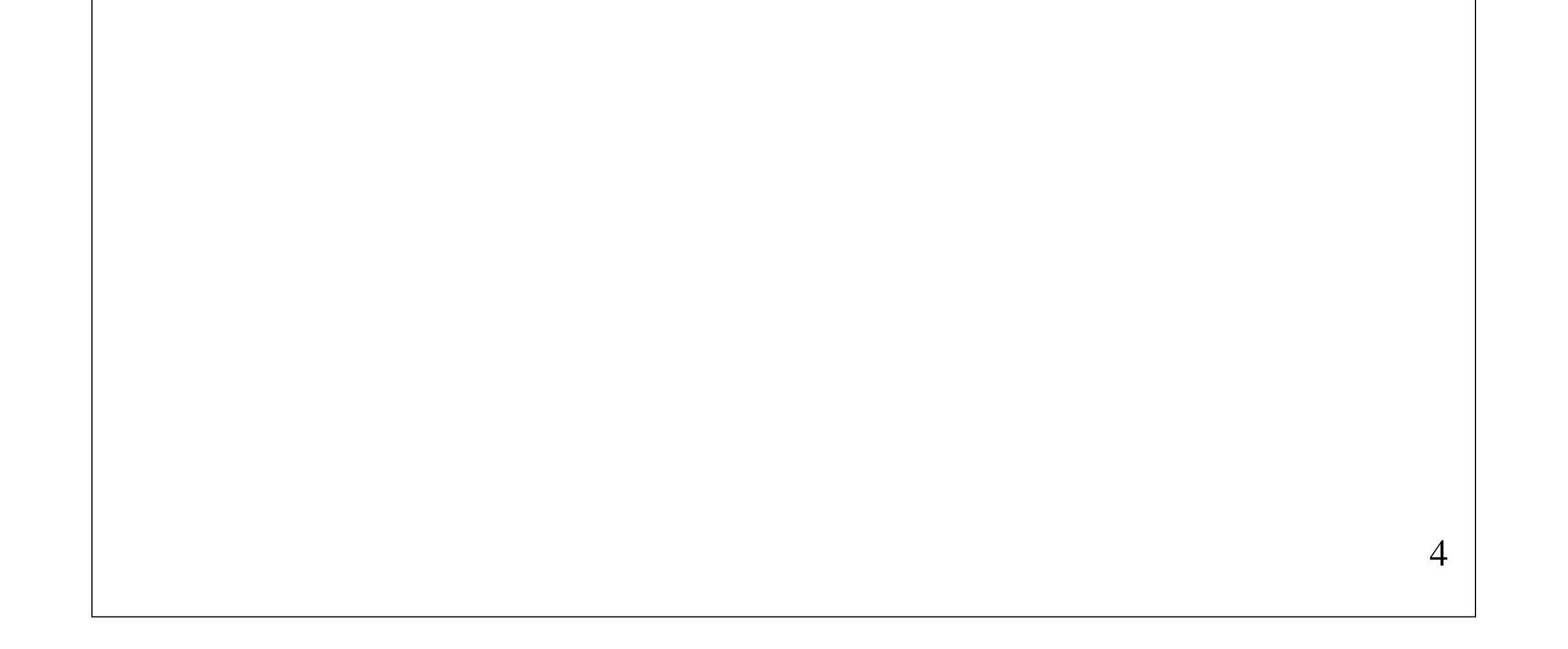